The Great American Adventure

Challenge registration and creating or joining a team

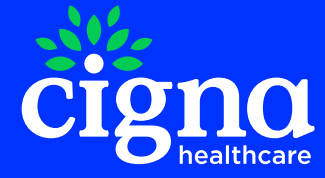

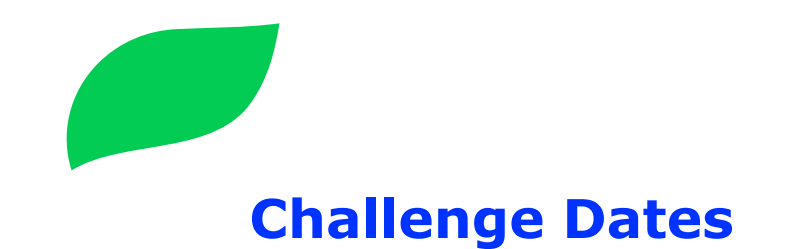

Registration Starts: Monday, February 3<sup>th</sup> 2025 Challenge Begins: Monday , February 17<sup>th</sup> 2025 Challenge Ends: Monday, March 31<sup>st</sup> 2025 Upload Steps Deadline: April 2<sup>nd</sup> 2025

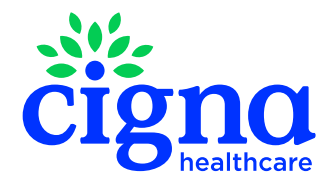

### **Getting Started**

#### To register log into myCigna.com©

### Click on Wellness, select Challenges, click Join a Challenge

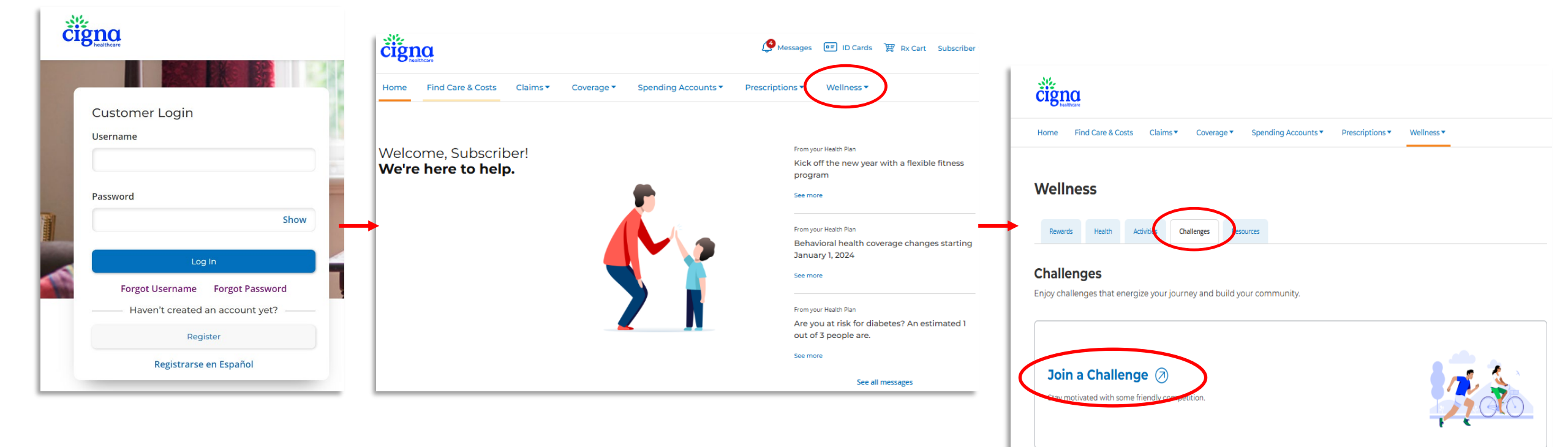

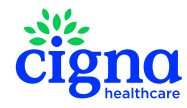

For illustrative purposes only

### **The Great American Adventure Challenge**

Team based challenge:

- Create your own team
- Join an existing team
- Accept an invite to a team

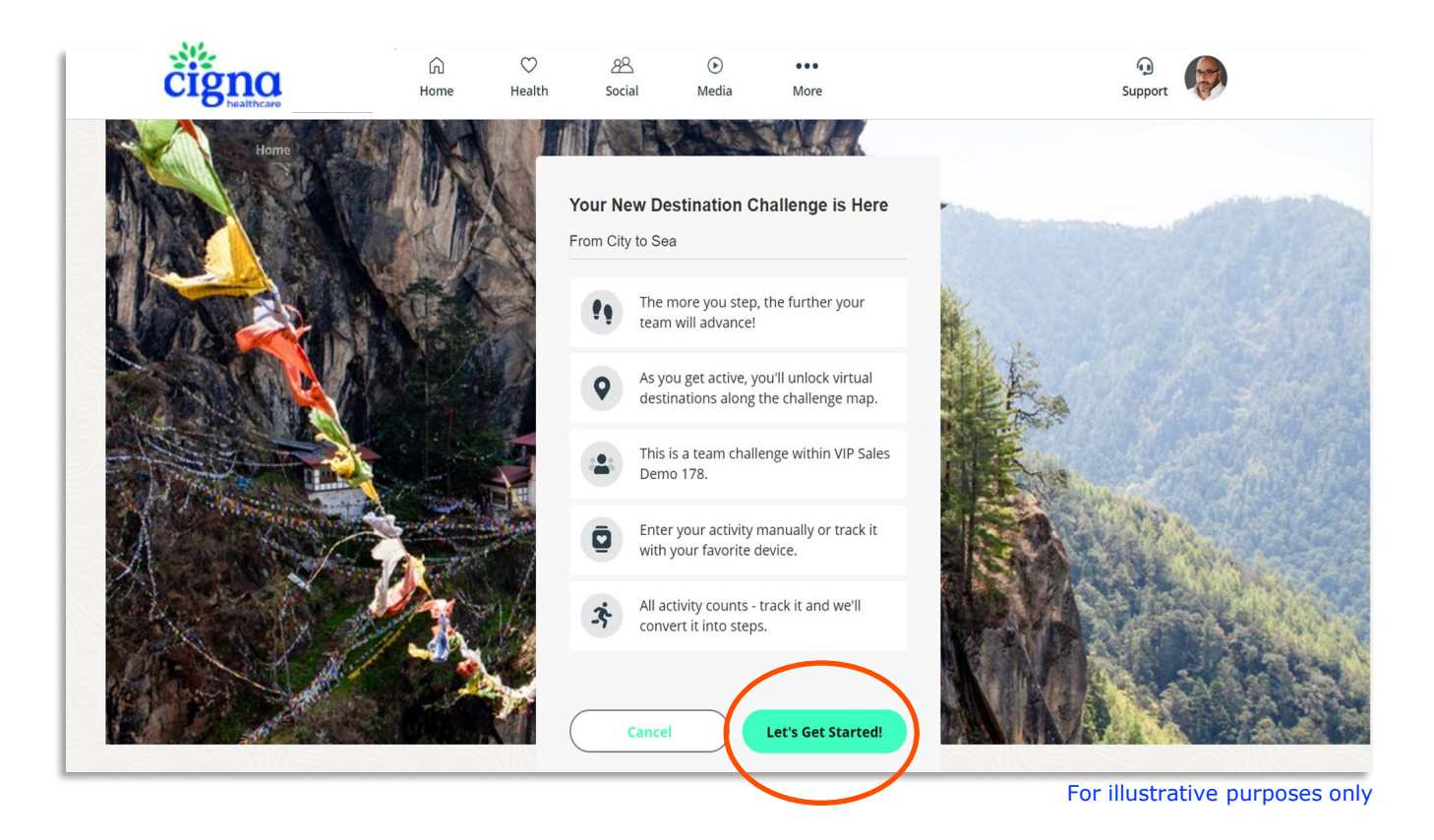

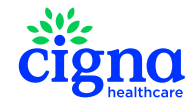

## **Creating a team**

- 1. Name your team
- 2. Choose your team motto
- 3. Select a photo for your team
- Designate if you want your team to be private or public\*

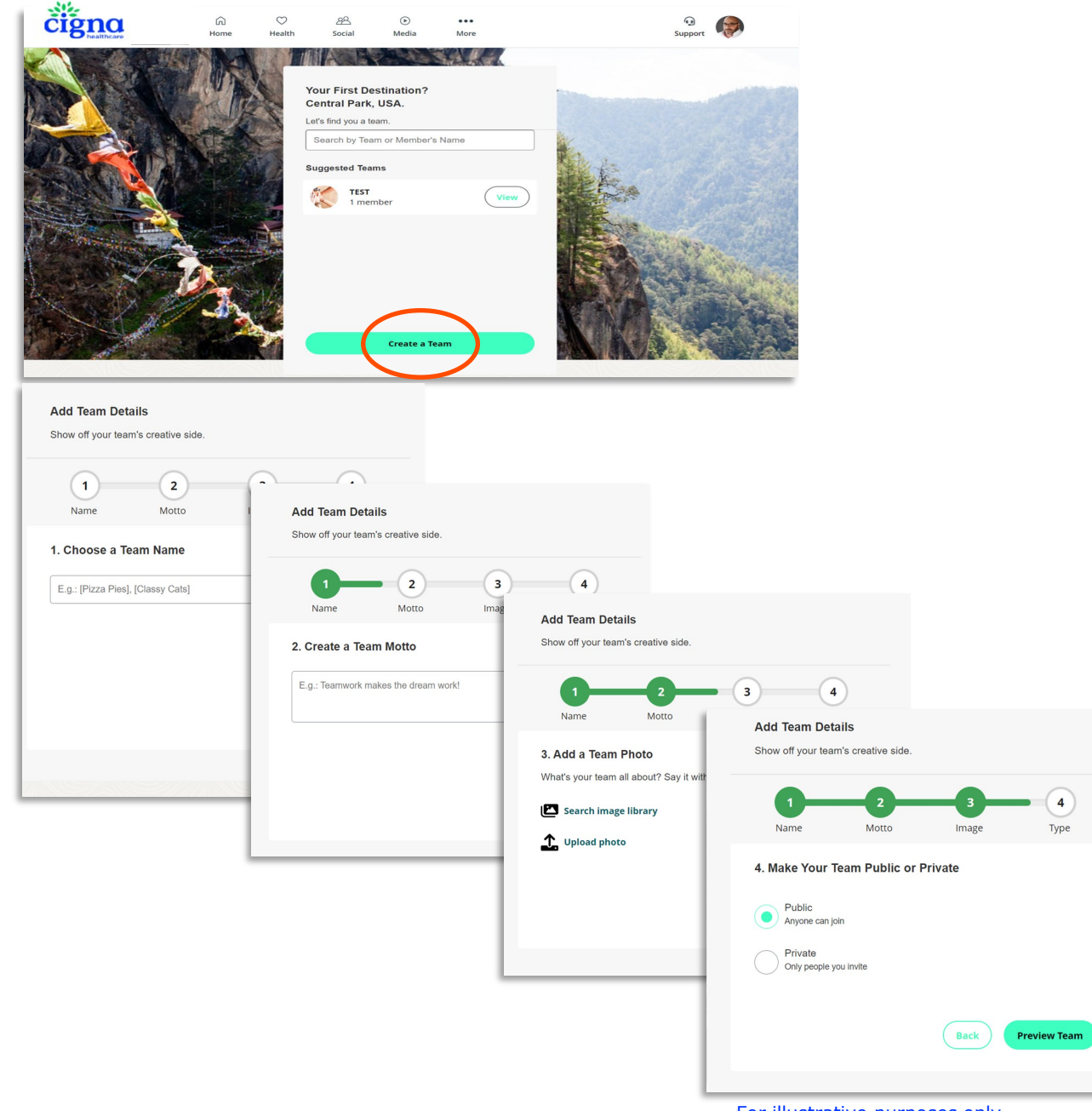

### Join a team

- Search for specific members and teams
- Join an existing or a public team\*

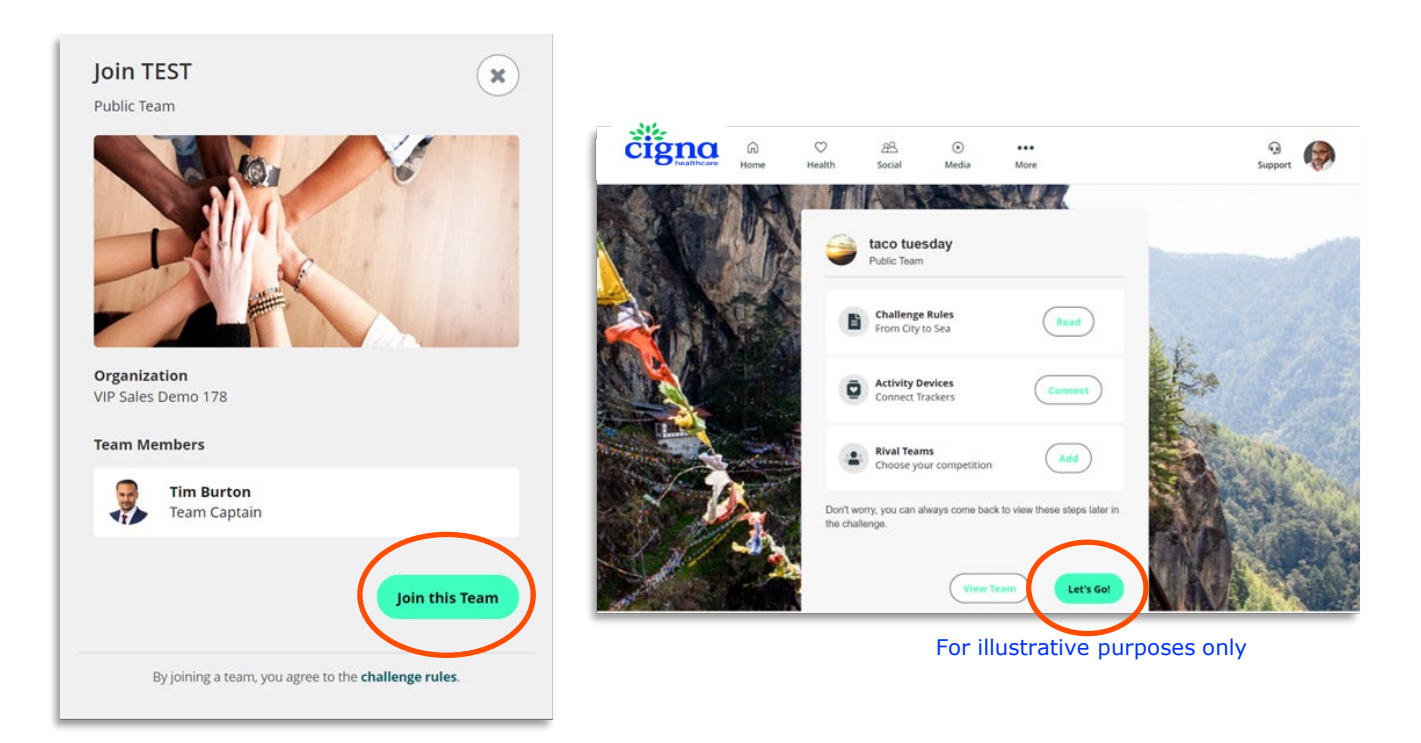

\*Public teams will be open to all Cigna Healthcare medical members

## **Check out the leaderboard**

- Check in on your team! Follow and keep track of their progress throughout the challenge to help encourage and motivate one another.
- View how your team is doing:
  - ✓ Total steps
  - ✓ Average steps
  - ✓ Team ranking
- View other team stats

| čiğn                             | IThcare | G<br>Home        | ♡<br>Health | 8음<br>Social     | )<br>Media | •••<br>More |            |              | Suppo      | ort 🚱       |       |             |
|----------------------------------|---------|------------------|-------------|------------------|------------|-------------|------------|--------------|------------|-------------|-------|-------------|
| HALLEN                           | NGES    |                  |             |                  |            |             |            |              |            |             |       |             |
| Details                          |         | Lead             | erboard     | Resourc          | es         |             |            |              |            |             |       |             |
| Team                             |         | In               | dividuals   |                  |            |             |            |              |            |             |       |             |
| My Team:<br>Filter:<br>All Teams | taco tu | esday            |             |                  | ~          | View by:    | otal Steps |              |            |             |       |             |
| Rank                             |         | Team             |             |                  |            |             | Rivals     |              | Total Step | s           |       |             |
| entral Park, U                   | ISA:    |                  |             | či               | ģna        | G<br>Home   | Health     | 요음<br>Social | ⊙<br>Media | •••<br>More |       | Support     |
| 1                                | ے<br>ا  | taco tue<br>TEST | sday        | CHAL             | LENGE      | S           |            |              |            |             |       |             |
|                                  |         |                  |             |                  | Team       | Inc         | dividuals  | Resour       |            |             |       |             |
|                                  |         |                  |             | Indiv<br>Filter: | idual: Rob | ert Walke   | r          |              |            | View by:    |       |             |
|                                  |         |                  |             | View             | AJI        |             |            |              | ~          | Total S     | iteps |             |
|                                  |         |                  |             | Rank             |            | Name        |            |              |            |             |       | Total Steps |
|                                  |         |                  |             | 1                |            | Tim Bur     | ton        |              |            |             |       | 0           |
|                                  |         |                  |             | 1                | G          | YOUI        |            |              |            |             |       | 0           |
|                                  |         |                  |             |                  |            |             |            |              |            |             |       |             |

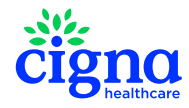

For illustrative purposes only

## How do I see my daily steps?

- Click **Track** button within the **Track Activity**
- **Track Activity** modal opens displaying the following:

#### **My Steps**

Click Edit to manual enter steps

#### **My Activity**

Click Add Activity

See your total steps for the day

|                              | Details                                                                                                    | Leaderboard             | Resources            |  |  |  |  |
|------------------------------|----------------------------------------------------------------------------------------------------|-------------------------|----------------------|--|--|--|--|
| <                            | <b>Track Activity</b><br>Make sure all your da                                                                                                    | ily activity counts tov | vards the challenge. |  |  |  |  |
| <                            |                                                                                                    | July 12                 |                      |  |  |  |  |
| My<br>Data                   | Activity                                                                                                    | ur tracker with the hig | Edit                 |  |  |  |  |
| Tota                         | l Steps for the day:                                                                                                    |                         | 0 Steps              |  |  |  |  |
| This cl<br>activit<br>progre | This challenge has a maximum daily step count of 30,000 steps. Any steps or activities added after hitting 30,000 will not count towards your challenge progress. |                         |                      |  |  |  |  |

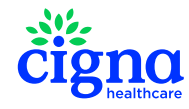

Note: track manual steps/activity WITHIN the challenge itself to capture all steps

For illustrative purposes only

### How do I manually track activity?

- Click the Add Activity
- In **Browse Activities** select an activity from the drop-down search field
- Suggested Activities sub-section

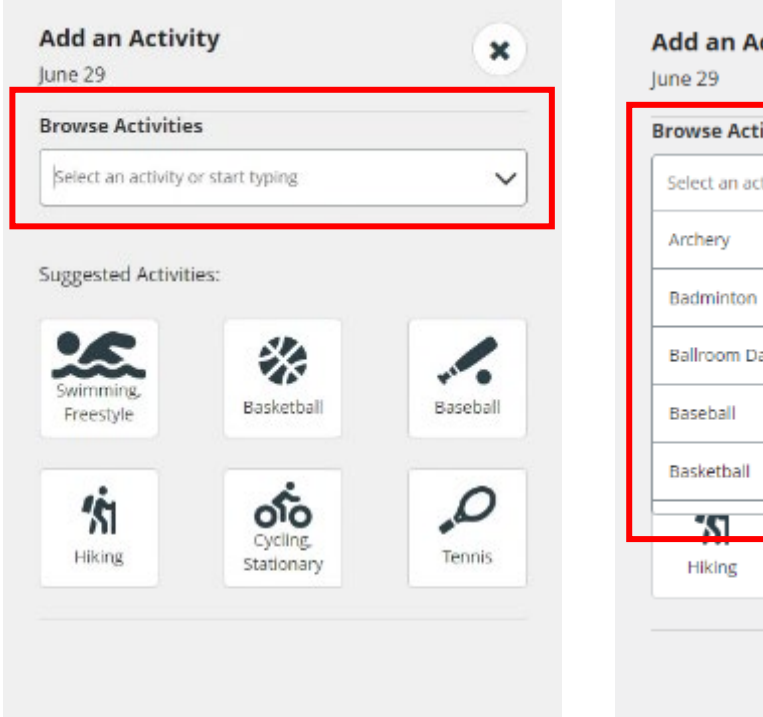

| Add an Activity<br>June 29         | ×        |
|------------------------------------|----------|
| Browse Activities                  |          |
| Select an activity or start typing | ^        |
| Archery                            | <u>_</u> |
| Badminton                          |          |
| Ballroom Dancing                   |          |
| Baseball                           |          |
| Basketball                         |          |
| 010                                | N        |
| Hiking Cycling,<br>Stationary      | Tennis   |
|                                    |          |

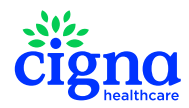

For illustrative purposes only

## **Tracking Activities**

#### There are many ways to hit your movement goals!

- Aerobics
- Badminton
- Basketball
- Bicycling
- Dancing
- Elliptical Trainer
- Football
- Gardening

- HIIT
- Jumping Rope
- Martial Arts
- Golf
- Running
- Pilates
- Soccer
- Squash
- Stretching

- Swimming
- Tennis
- Weightlifting
- Wheelchair Basketball
- Yard Work
- Yoga
- Plus many more!

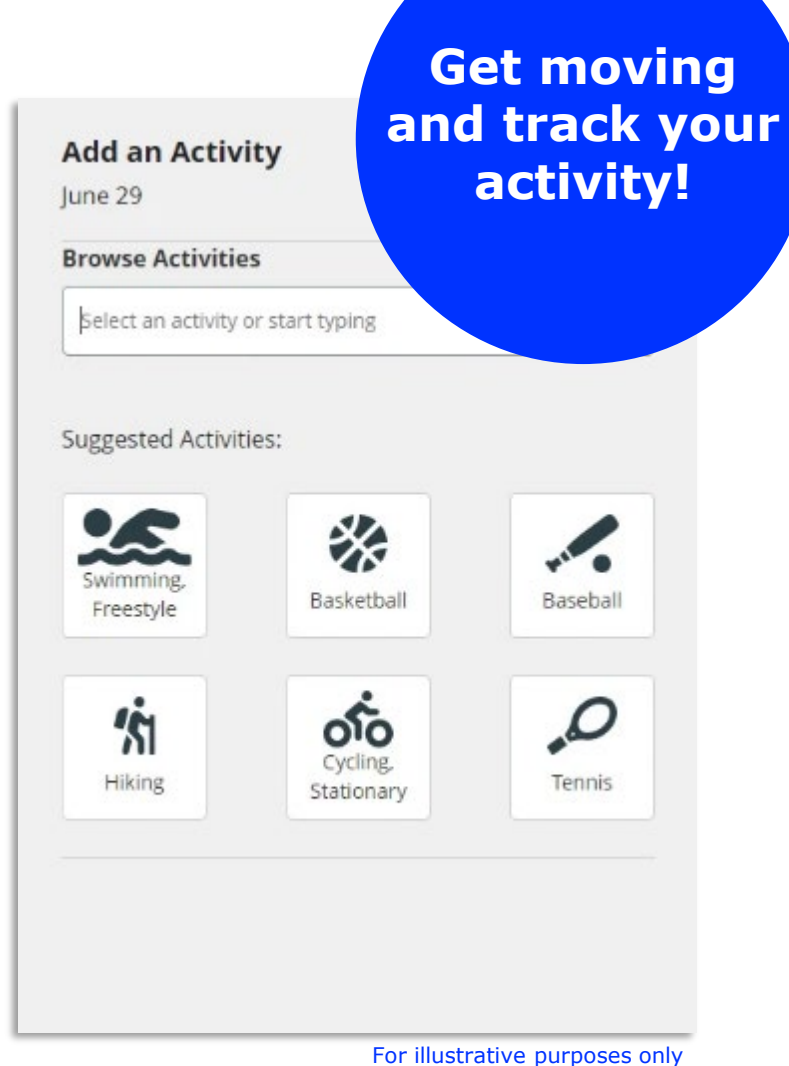

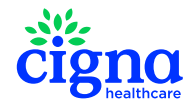

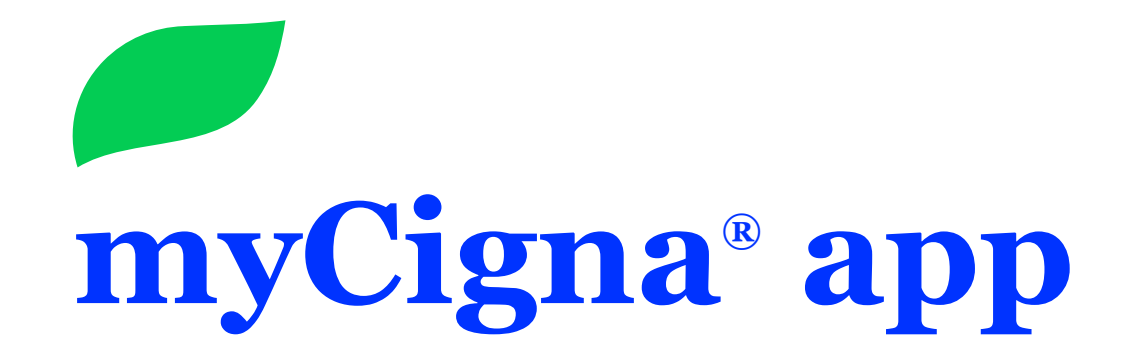

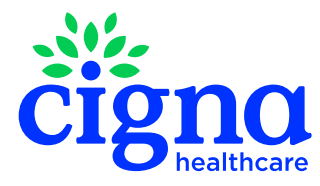

# Well-Being Solution login via myCigna® app

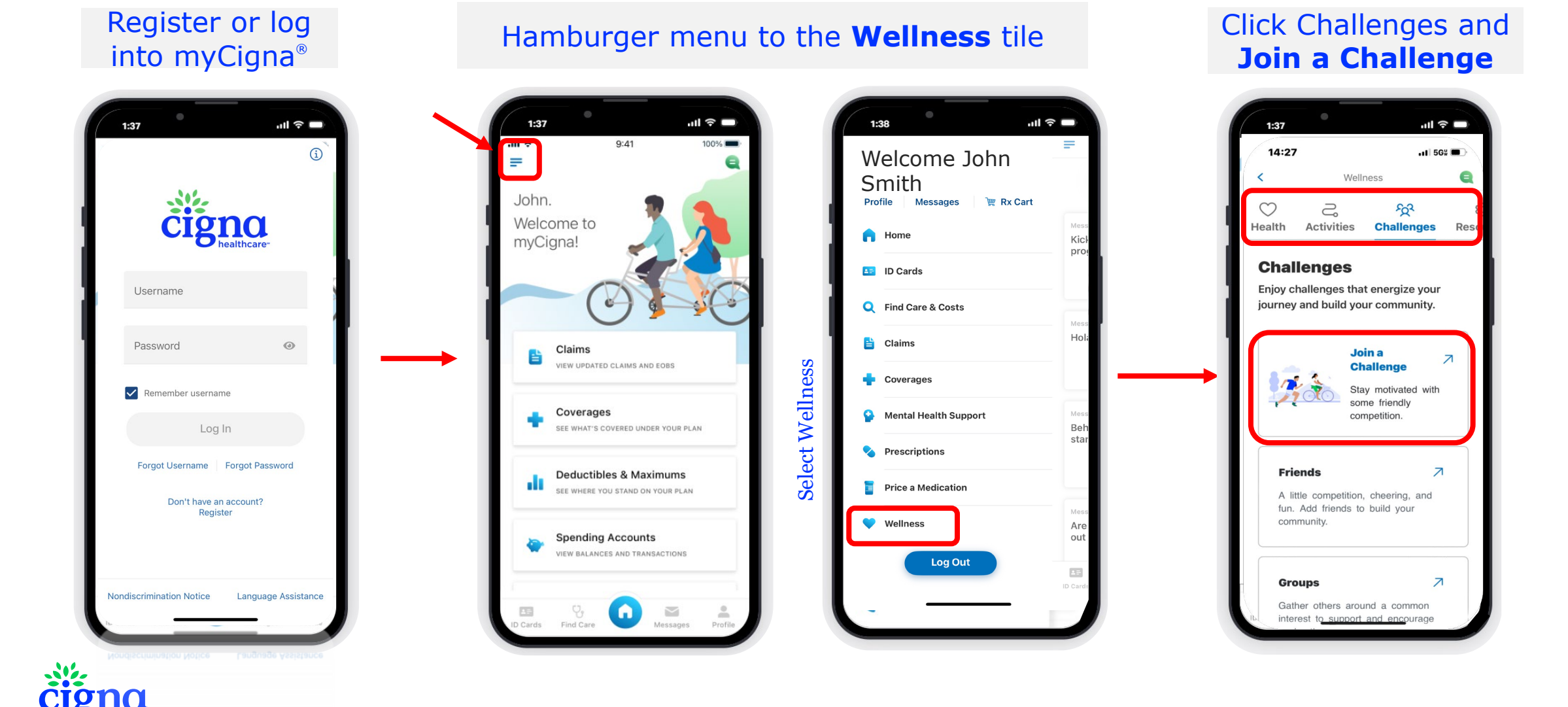

## **Device Connection on MyCigna app**

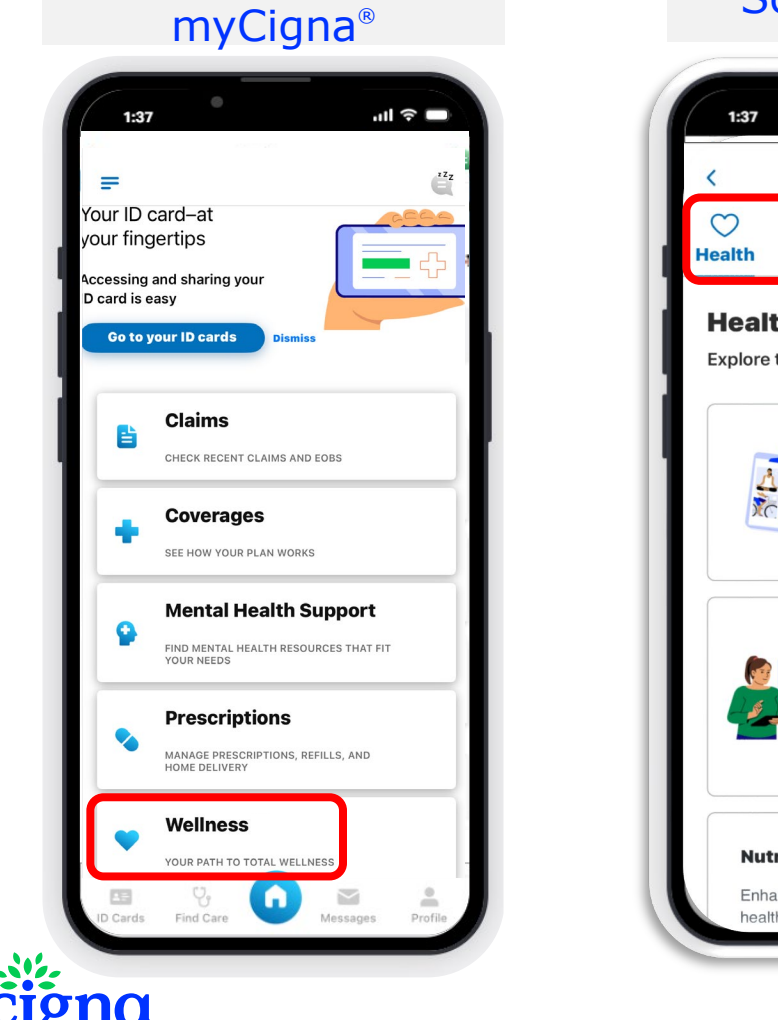

Register or log into

#### Scroll the menu options to find Resources

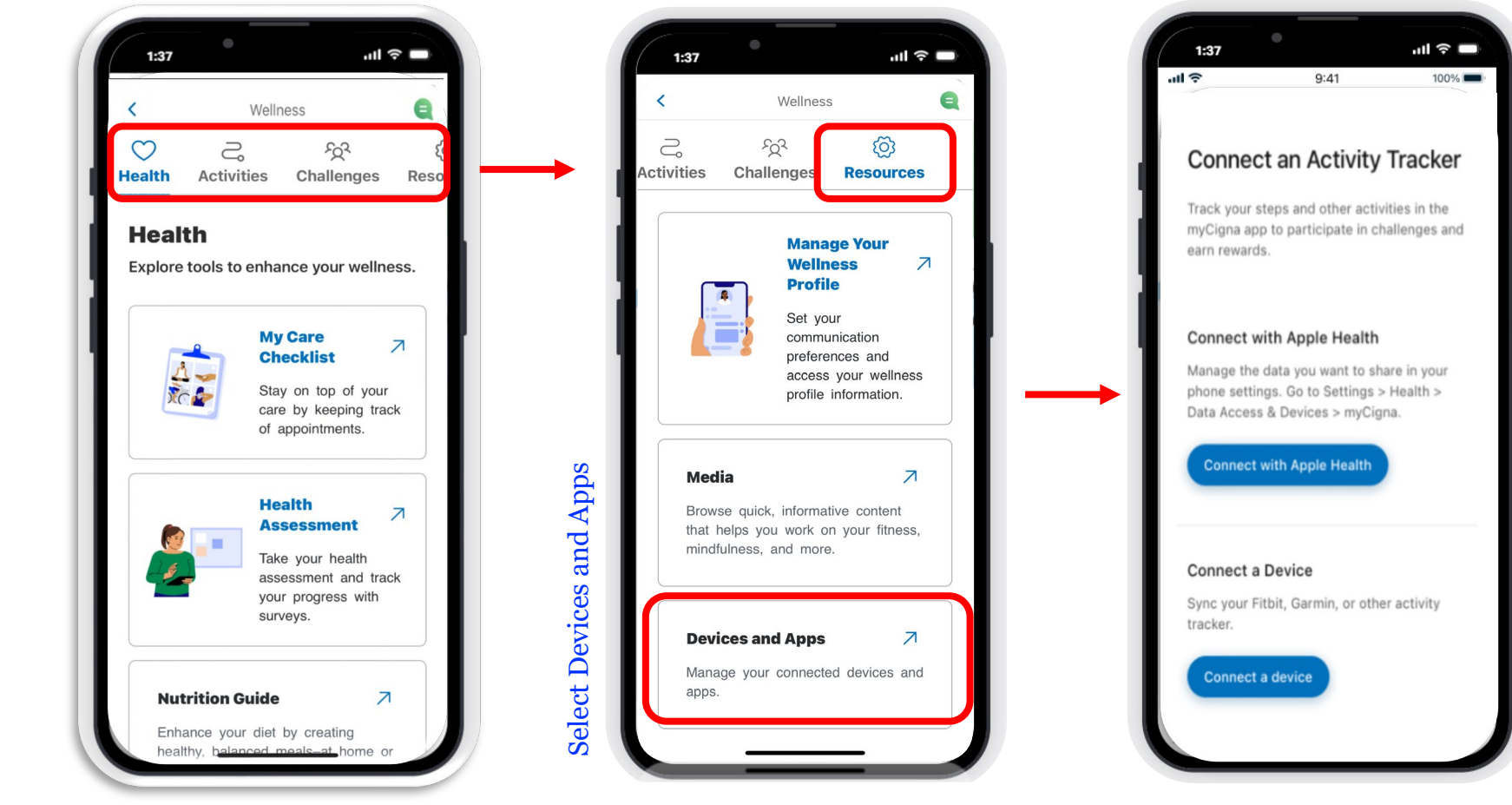

### **Device Connection on MyCigna app**

IOS devices connect with Apple Health<sup>®</sup> Android devices install Google Fit<sup>®</sup> to connect

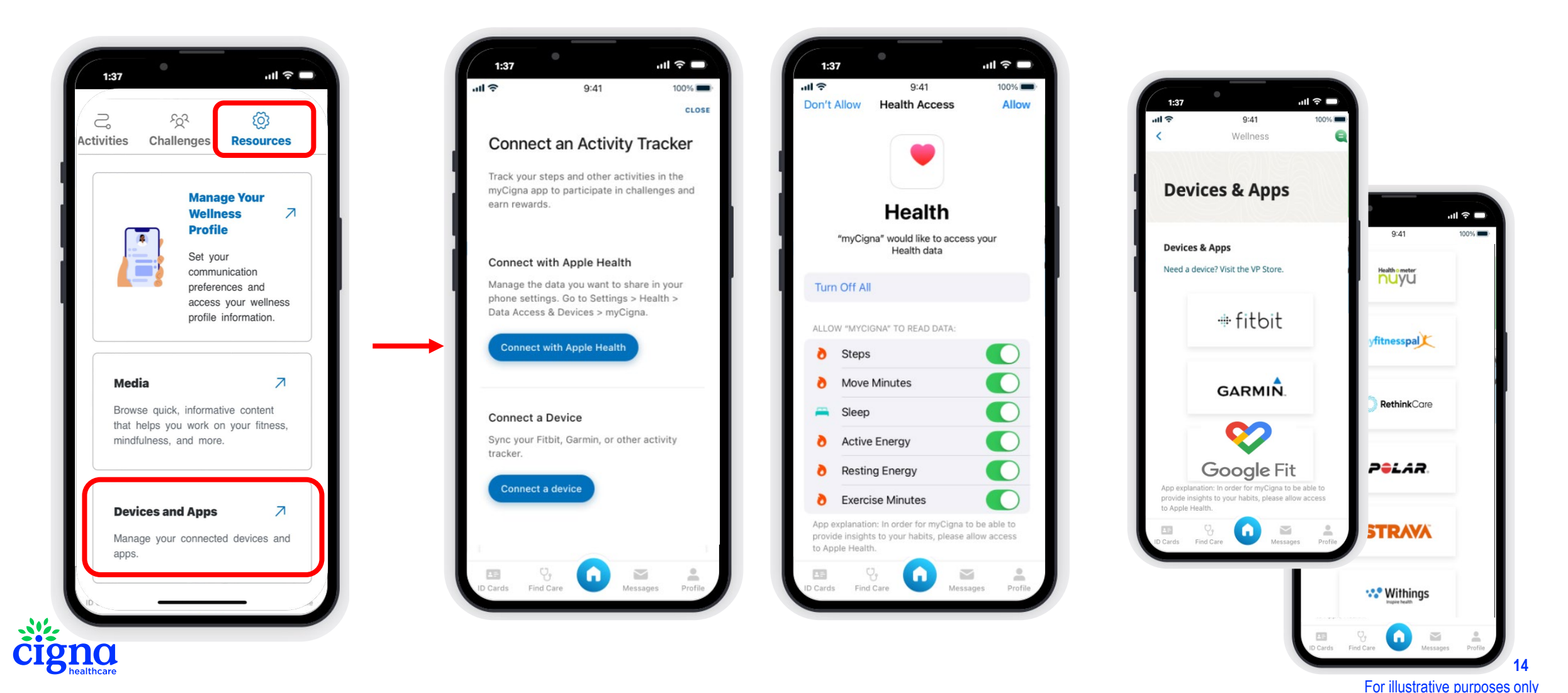

All Cigna Healthcare products and services are provided exclusively by or through operating subsidiaries of The Cigna Group. Confidential, unpublished property of Cigna Healthcare. Do not duplicate or distribute. Use and distribution limited solely to authorized personnel. App/online store terms and mobile phone carrier/data charges apply. Customers under age 13 (and/or their parent/guardian) will not be able to register at myCigna.com

01/25 © 2025 Cigna Healthcare.

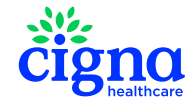